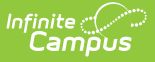

# **Process Compliance Report**

Last Modified on 07/11/2025 11:03 am CDT

#### Report Logic | Report Editor | Generate the Process Compliance Report

Tool Search: Process Compliance Report

This report searches for all students who have special education plan information that does not comply with certain requirements. After generating this report, case managers or service providers can review the students to whom they are assigned and follow up with required documentation.

| Process Compliance Report 🏠                                                                                                    | Student Information > Reports > Process Compliance Report |
|----------------------------------------------------------------------------------------------------|-----------------------------------------------------------|
| Process Compliance Report                                                                                                    |                                                           |
| This report searches for all students who have information that does not comply with certain requirements. The conditions that trigger an alert are as follows:                                                                                                    | 3                                                         |
| <ol> <li>New IEP - a new IEP is due 1 year after the last one. An alert is triggered 45 days before the due date.</li> <li>3-year Evaluation - a new Evaluation is due 3 years after the last one. An alert is triggered 90 days before the du date.</li> <li>When a student is within 30 days of 18th birthday</li> <li>When the amount of days between the Consent Date and the Evaluation Date for an Initial Evaluation is greater than the amount of days specified by the "Consent Evaluation Days" field. This trigger will only appear if a Reevaluation has <i>not</i> been completed. (Not applicable in all states)</li> </ol> | e                                                         |
| The search can be further refined by defining an "as of" date; this feature functions as follows:                                                                                                    |                                                           |
| <ol> <li>For the first two conditions, the alert will only be triggered if the "as of" date is within the alert time period specifie<br/>by the condition</li> </ol>                                                                                                    | d                                                         |
| <ol> <li>For the third condition, the alert will only be triggered if the "as of" date fails on or after the start date of the IEP and on or before the end date.</li> <li>For the fourth condition, the alert will only be triggered if the "as of" date is after the date of the Initial Evaluation.</li> </ol>                                                                                                    |                                                           |
| Sped. Staff All Ackerman, Heather A<br>Adams, Anne M<br>Addair, Annette A<br>Afshin, Sassan<br>Aguano, Kristin V                                                                                                    |                                                           |
| Team Role All 🗸                                                                                                    |                                                           |
| Consent/Evaluation Days                                                                                                    |                                                           |
| As OT                                                                                                    |                                                           |
|                                                                                                    |                                                           |
|                                                                                                    |                                                           |
| Generate Report                                                                                                    |                                                           |
| Process Compliance Report                                                                                                    | t Editor                                                  |

See the <u>Student Information Reports Tool Rights</u> article for the tool rights needed to generate this report.

The same logic used in this report are applied to Document Warnings.

This report requires that a Case Manager or Service Provider must be assigned on each student's <u>Team Members</u> tool.

# **Report Logic**

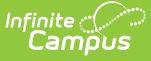

The Process Compliance Report includes records students and documents that meet the following scenarios (called triggers):

- The current date or As of Date (if entered) is within 45 days of the End Date of an IEP.
- The current date or As of Date (if entered) is within 90 days of the End Date of a Three-year or Annual Evaluation.
- The current date or As of Date (if entered) is within 30 days of the student's 18th birthday.
- If a Consent/Evaluation Days value is entered, The time between a Consent Date and an Evaluation Date on an Initial Evaluation is greater than the Days entered (if a Reevaluation has not been done).

No warnings appear for students who are already age 18 or older.

To be included in this report, a student must have an active enrollment in which they are being served by Special Education services.

# **Report Editor**

The following fields are available for entry.

| Field                      | Description                                                                                                    |
|----------------------------|----------------------------------------------------------------------------------------------------|
| Special Education<br>Staff | Lists all staff members who have the Special Education checkbox<br>marked on their District Assignment. Select All staff members or a<br>specific staff member, or multiple staff members. Only students who<br>have the selected Staff in their Team (in the role specified in the next<br>field) will be included in the report. |
| Team Role                  | From the dropdown list, select the Case Managers, Service Providers or<br>All. The Staff members selected above who are indicated as this Role on<br>the student's Team will report.                                                                                                    |
| Consent/Evaluation<br>Days | The number of days between the Consent and Evaluation Date on an Initial Evaluation that should trigger a record.                                                                                                    |
| As Of Date                 | Enter a date to determine if any of the scenarios described above exist.<br>Enter a date in <i>mmddyy</i> format or use the calendar icon to select a date. Leave blank to report based on the current date.                                                                                                    |
| Order By                   | Results are printed either by Student Name or Compliance Type.                                                                                                    |
| Print in HTML<br>Format    | When selected, the report prints in HTML format, not in PDF (standard format).                                                                                                    |

#### **Generate the Process Compliance Report**

- 1. Select the Special Education Staff to include on the report.
- 2. Select the **Team Role** from the dropdown list.

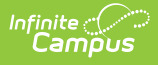

- 3. Enter the Consent/Evaluation Days number.
- 4. Enter an As Of Date if desired. Leave blank to report based on the current date.
- 5. Select the **Order By** preference.
- 6. Mark the **Print in HTML Format**, if desired.
- 7. Click the **Generate Report** button. The report displays in a new browser window, listing the Case Manager/Service Provider and students, and what the compliance is.

If no student name displays, that case manager/service provider has no students out of compliance.

| 2011-12<br>High School<br>08/27/2012                                                                                                    |                                                                                                    | Process Compliance<br>All Roles<br>Effective Date: 05/01/2012<br>Page1 of 8                                                                                                    |
|----------------------------------------------------------------------------------------------------|----------------------------------------------------------------------------------------------------|----------------------------------------------------------------------------------------------------|
| he Process Compliance report checks the f<br>* New IEP - a new IEP is due 1 year a:<br>* 3-year Evaluation - a new Evaluation<br>* Annual Evaluation - a new Evaluation<br>* Evaluation past-due - an Evaluation i:<br>* Warns when the elapsed days from I<br>ays field.<br>* Warns when student is within 30 day<br>II alerts will disappear when the new docu | following logic:<br>fter the last one. An alert is triggered 45 da<br>i is due 3 years after the last one. An alert i<br>may be created every year. An alert is trig<br>is due 30 days after the Notice of Evaluation<br>Date Consent Received to Evaluation Date is<br>rs of 18th birthday. | ys before the due date.<br>s triggered 90 days before the due date.<br>ggered 90 days before the due date.<br>n form.<br>s greater than the amount specified in the Consent/Evaluation |
| l alerts will disappear when the new docu                                                                                                    | ment is created and nagged as completed.                                                                                                    |                                                                                                    |
| Case Manager, Susan                                                                                                    |                                                                                                    |                                                                                                    |
| Student, Angel                                                                                                    | Student Number: 123456                                                                                                    | Grade: 11                                                                                                    |
| * IEP due: 04/18/2012                                                                                                    |                                                                                                    |                                                                                                    |
| * 3-year Evaluation due: 05/27/2012                                                                                                    | 2                                                                                                    |                                                                                                    |
| Student, Barusch                                                                                                    | Student Number: 234567                                                                                                    | Grade: 11                                                                                                    |
| * IEP due: 03/30/2012                                                                                                    |                                                                                                    |                                                                                                    |
| Student, Clive                                                                                                    | Student Number: 345678                                                                                                    | Grade: 11                                                                                                    |
| * 3-year Evaluation due: 03/16/2012                                                                                                    | 2                                                                                                    |                                                                                                    |
| Student, Deena<br>* 3-year Evaluation due: 05/17/2012                                                                                                    | Student Number: 456789                                                                                                    | Grade: 11                                                                                                    |
| Student, Elias                                                                                                    | Student Number: 567890                                                                                                    | Grade: 11                                                                                                    |
|                                                                                                    |                                                                                                    |                                                                                                    |

Process Compliance Report Example